## Adding Groups - Include v4.4

You can add one or more groups to a trial according to the number specified in the trial's design details. See Abstracting Non-Interventional Trial Design.

## How to Add Groups

- 1. Search for the trial of interest. For instructions, refer to Searching for Trials in PA.
- 2. In the search results, click the NCI Trial Identifier link for that trial. The Trial Identification page appears.
- 3. On the **Trial Identification** page, check out the trial. For instructions, refer to Checking In and Checking Out Trials. (This checkout step is optional for Super Abstractors.)
- 4. On the Scientific Data menu, click Groups/Cohorts. The Groups page appears, with or without any group records displayed.
- 5. Click Add. The Add Group page appears. The interventions that have been abstracted previously are displayed on the right side of the page.

|              | Group Details   |  |  | Intervention Assignment |            |                                     |                        |
|--------------|-----------------|--|--|-------------------------|------------|-------------------------------------|------------------------|
| Label:*      |                 |  |  | 62                      | Assignment | Name                                | Description            |
| Description; | characters left |  |  | *                       |            | Laboratory<br>Biomarker<br>Analysis | Correlative<br>studies |
|              |                 |  |  |                         |            |                                     |                        |
|              |                 |  |  |                         |            |                                     |                        |
|              |                 |  |  |                         |            |                                     |                        |
|              |                 |  |  |                         |            |                                     |                        |
|              |                 |  |  |                         |            |                                     |                        |
|              |                 |  |  |                         |            |                                     |                        |
|              |                 |  |  | -                       |            |                                     |                        |
|              |                 |  |  | .41                     |            |                                     |                        |
|              |                 |  |  |                         |            |                                     |                        |

6. In the various fields, specify the appropriate information. The following table describes the fields. An asterisk (\*) indicates a required field.

| $\odot$ | You can expand text fields and table cells to reveal all of their conte        | ent              |                                                                                       |
|---------|--------------------------------------------------------------------------------|------------------|---------------------------------------------------------------------------------------|
|         | To increase the size of a text field or table cell, click and drag the lower r | ight corner hand | e.                                                                                    |
|         | (Max 1000 Chars )                                                              | Inclusion        | Serum Testosterone =< 50 ng/dL (for patier<br>who have not had bilateral orchiectomy) |
|         |                                                                                | Exclusion        | Prior treatment with cytotoxic chemotherap                                            |
|         |                                                                                |                  |                                                                                       |

| Field        | Instruction/Description                                                                      |  |
|--------------|----------------------------------------------------------------------------------------------|--|
| Label*       | Enter the descriptive name of the group.                                                     |  |
| Description* | Enter a brief description of the group.                                                      |  |
| Assignment   | Select the check box(s) in the column for the intervention(s) assigned to the current group. |  |

7. Repeat the steps above until all groups have been assigned an intervention and all interventions have been assigned to at least one group.

8. Click Save.